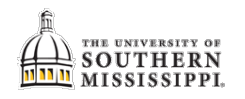

## Schedule an Event

Access the Astra site by locating it on the Registrar's homepage (<u>www.usm.edu/registrar</u>).

| 1. | Log into Astra using your SOAR credentials.                                                |
|----|--------------------------------------------------------------------------------------------|
| 2. | Click on the Calendars header.                                                             |
|    |                                                                                            |
|    | 🔥 Home 🋗 Calendars 🎓 Academics 🛷 Events 🖹 Reporting 🎤 Settings                             |
| 3. | Click on the Scheduling Grids link.                                                        |
|    | Calendars Calendar<br>Available Rooms<br>Calendar<br>Scheduling Grids                      |
| 4. | Click to view the Week.                                                                    |
|    |                                                                                            |
|    | Rooms Resources Day Week                                                                   |
| 5. | Click on the room you wish to schedule the event in. Look at the room availability on the  |
|    | ngnt.                                                                                      |
|    | Rooms Resources Day Week                                                                   |
|    | Q Date: Today 🗶 🋗 🎜 End Date.                                                              |
|    | Room ^1 Buildin Can                                                                        |
|    | ⊙ FAB 212 FAB HB <sup>i</sup> AM                                                           |
|    | ⊙ FAB 213 FAB HB <sup>4</sup> 07:00<br>AM                                                  |
|    | ⊙ FAB 214 FAB HB <sup>1</sup> 08:00                                                        |
|    | ⊙ FAB 215 FAB HB <sup>1</sup> AM                                                           |
| 6. | Once you find the room and time that you wish to reserve, click the +Add Event at the top- |
|    | right of the page.                                                                         |
|    | 🗸 🗶 🛱 Add Event 🖨 🧔                                                                        |
|    |                                                                                            |
|    | Fri 02/22 Sat 02/23                                                                        |
|    |                                                                                            |

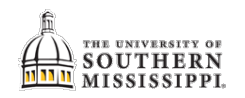

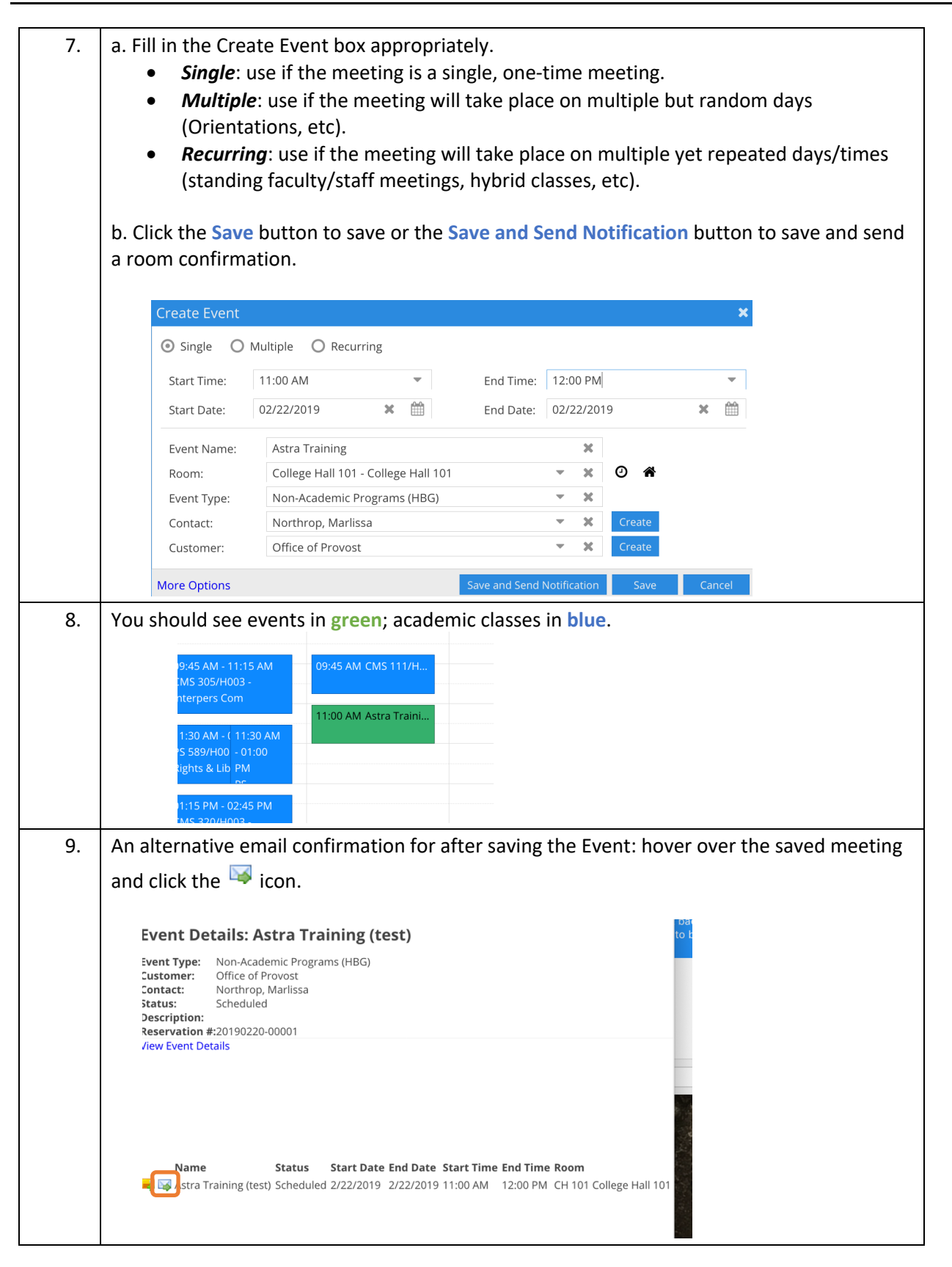

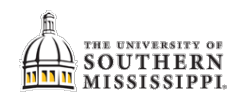